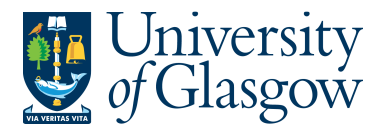

## WEBREQ12: Workflow Enquiry - Requisitions

The purpose of this section is to introduce the user to how to check the status of a workflow. This enquiry will allow the user to check what stage of the workflow their requisition is currently at.

## WEBREQ12.1: Workflow Search Enquiry

**1.** To access the Workflow Enquiry screen:

| II Menu             | Select Menu Option<br>Select Procurement<br>Select Workflow enquiry - |  |  |  |
|---------------------|-----------------------------------------------------------------------|--|--|--|
| Your employment     | Requisitions                                                          |  |  |  |
| Tour employment     | Requisitions - advanced                                               |  |  |  |
| Procurement         | Requisitions - allocate PO number                                     |  |  |  |
|                     | Q Workflow enquiry - Requisitions                                     |  |  |  |
| Customers and sales | Own requisitions                                                      |  |  |  |

2. Enter the details for the requisition number required in the Requisition No. field and click Search

| Task ow  | vner like    |                  |                 |                   |                        |                |         |
|----------|--------------|------------------|-----------------|-------------------|------------------------|----------------|---------|
| Workflo  | w status lik | e                | -               |                   |                        |                |         |
| Requisit | tionNo. like |                  | 2630027         |                   |                        |                |         |
| Sub-Pro  | oject like   |                  |                 |                   |                        |                |         |
| Compar   | ny like      | P1               |                 |                   |                        |                |         |
|          |              |                  |                 |                   |                        |                |         |
| Result   | S            |                  |                 |                   |                        |                |         |
| Search   |              | D all level      | All levels      | <b>~</b>          |                        |                |         |
| Copy to  | clipboard    | Rows per<br>page | 50 [            | <b>~</b>          |                        |                |         |
| #        | т            | Process          | Step            | Task<br>owner (T) | Workflow<br>status (T) | RequisitionNo. | Account |
|          |              |                  |                 |                   |                        |                |         |
| 1        | Α            | Requisition      | Req PO Approval | Fiona Jamieson    | Workflow in progress   | 2636027        | 6440 1  |
| - Σ1     |              |                  |                 |                   |                        | 2636027        |         |
| Σ        |              |                  |                 | <b>↑</b>          |                        |                |         |
|          |              |                  |                 |                   |                        |                |         |

## The details of the search results will appear and the Task owner/s name/s will appear.

The Workflow status will also appear:

| Workflow in Progress<br>Finished<br>Rejected<br>Aborted | - Awaiting Approval - Fully approved - rejected back to Requisitioner - Requisition rejected and closed off |
|---------------------------------------------------------|----------------------------------------------------------------------------------------------------|
| Aborted                                                 | - Requisition rejected and closed off                                                                       |
| Items to follow up                                      | – If the requisition has this status contact the Agresso Support Desk via email to resolve the problem.     |

N.B. Any requisition without a quantity or price will not move on for approval until a quantity/price is entered.